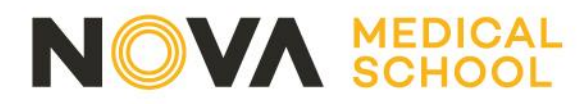

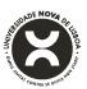

## **GUIÃO DA CANDIDATURA**

### 1. Efetuar registo

Os processos de candidatura aos cursos ministrados pela FCM| NOVA são efetuados através da seguinte plataforma:

https://candidaturas.nms.unl.pt/cssnet-nms/page

Para informações relativas ao início e término de candidaturas, deverá aceder a Calendário de Candidaturas (conforme imagem infra)

| ← -    | ⇒ G            | andidaturas.nms.uni.pt/cssnet-nms/page?stage=datascandidatura&null&sessionpersistentstagestorageareauniqueid=sessionpersistentstagestorageareauniqueid0.669/301826663519 | s c            | ¥       | -      |
|--------|----------------|----------------------------------------------------------------------------------------------------|----------------|---------|--------|
| PT EN  | 14 de J        | anetro de 2022   1123                                                                                                    | Regi           | star    | Entrar |
| F      | lome           | Calendário Candidaturas                                                                                                    |                |         |        |
|        |                |                                                                                                    | 🖘 Anterior (Ca | andidat | uras)  |
|        |                |                                                                                                    |                |         |        |
| Data   | as Can         | Ididatura                                                                                                    |                |         |        |
| Candi  | datura a       | Echudante Internacional I 12 cicle                                                                                                    |                |         |        |
| Callul | uatula a       |                                                                                                    |                |         |        |
|        |                |                                                                                                    |                |         |        |
| In     | stituição      | x NOVA Medical School   Faculdade de Ciências Médicas                                                                                                    |                |         |        |
| Fa     | ise: 1º Fa     | se                                                                                                    |                |         |        |
| Ci     | urso: Lic      | enciatura em Ciências da Nutrição<br>te: Estudante Internacional - 1º ciclo                                                                                              |                |         |        |
|        |                |                                                                                                    |                |         |        |
|        | anuludura      | s II Jaheno 2022 a 20 mano 2022                                                                                                    |                |         |        |
| Candi  | datura a       | Curso não confererente de grau                                                                                                    |                |         |        |
|        |                |                                                                                                    |                |         |        |
| In     | stituição      | o: NOVA Medical School   Faculdade de Ciências Médicas                                                                                                    |                |         |        |
| Fa     | ۔<br>دھن 1° Fa |                                                                                                    |                |         |        |
| Ci     | urso: Cur      | so Pós-Graduado Culinary Medicine - da Fisiopatologia à Terapêutica Nutricional nas Doenças Crónicas - 1º Edição                                                         |                |         |        |
| C      | ontingen       | te: Concurso Local de Acesso - não conferentes de grau                                                                                                    |                |         |        |
|        | Candidatura    | s: 17 Janeiro 2022 a 18 Março 2022                                                                                                    |                |         |        |
|        |                |                                                                                                    |                |         |        |
|        |                |                                                                                                    |                |         |        |
|        | _              |                                                                                                    |                |         |        |
|        | Par            | a iniciar o processo de candidatura, deverá antes de tudo registar-se na plataform                                                                                       | а              |         |        |
|        |                |                                                                                                    |                |         |        |

(Nota: é necessário fazer um novo registo por cada candidatura pretendida) Clique em Registar no local assinalado. Receberá um email de confirmação com o seu nome de utilizador, a palavra-passe escolhida, e um *link* de confirmação da inscrição.

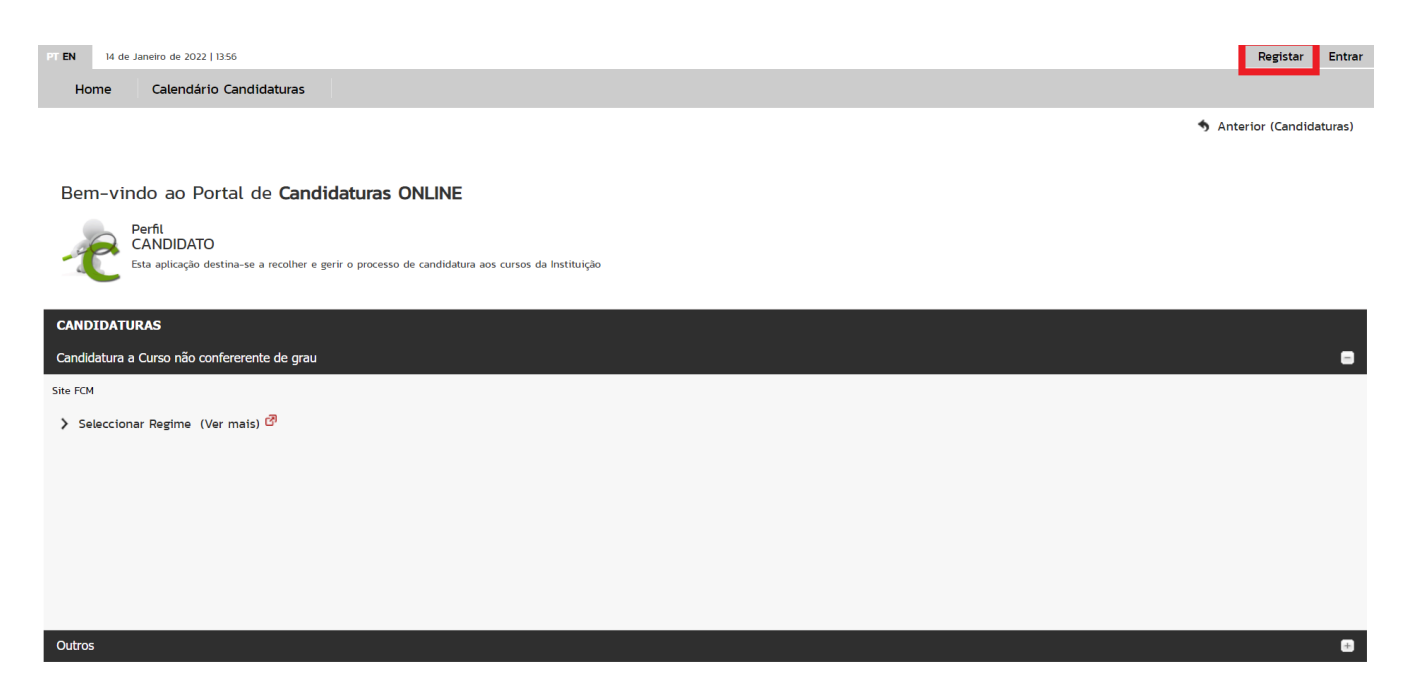

Campo Mártires da Pátria, 130 1169-056 Lisboa · Portugal

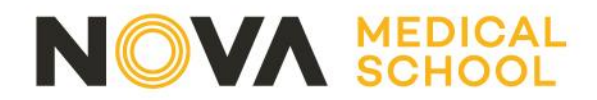

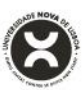

## 2. Entrar na plataforma com as credenciais escolhidas

Depois de confirmado o registo, deverá aceder novamente à plataforma e selecionando a opção - Entrar

### 3. Escolher a opção Nova Candidatura

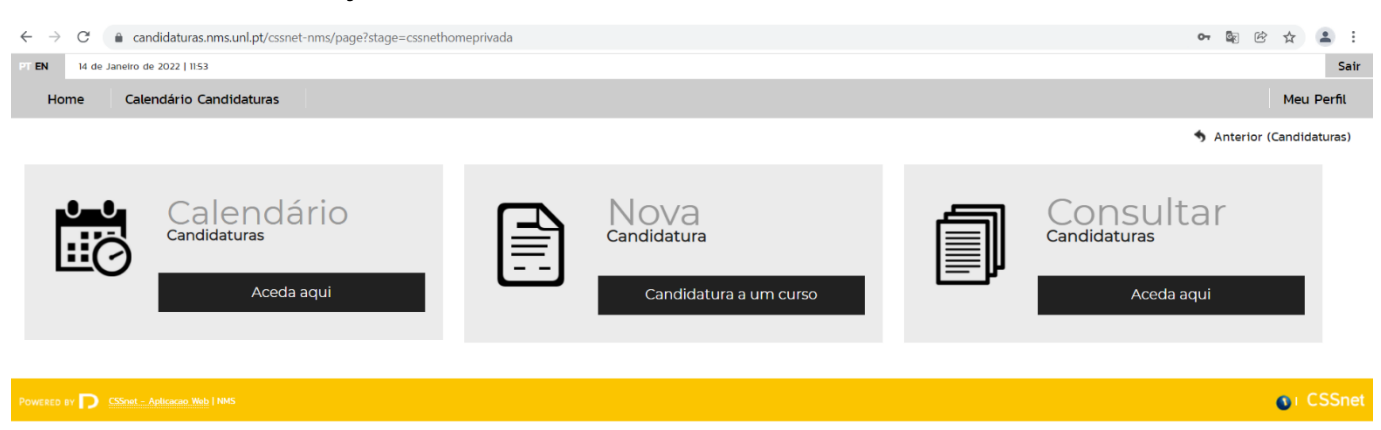

## 4. Escolher o regime pretendido

Para escolha de outros regimes (i.e inscrição em módulos e sessões de cursos não conferente de grau, mestrados ou doutoramentos), **<u>deverá clicar no símbolo "+"</u>** (canto inferior direito) para visualizar os regimes disponíveis para candidatura

| PT EN   | 14 de     | Janeiro de 2022   11:58          |                   | Sair         |
|---------|-----------|----------------------------------|-------------------|--------------|
| н       | ome       | Calendário Candidaturas          |                   | Meu Perfil   |
|         |           |                                  | 🖘 Anterior (Datas | Candidatura) |
| CAN     | DIDATU    | IRAS                             |                   |              |
| Cand    | idatura a | I Curso não confererente de grau |                   | =            |
| Site FC | м         |                                  |                   |              |
| > s     | eleccion  | ar Regime (Ver mais) 🗗           |                   |              |
|         |           |                                  |                   |              |
|         |           |                                  |                   |              |
|         |           |                                  |                   |              |
|         |           |                                  |                   |              |
|         |           |                                  |                   |              |
| _       |           |                                  |                   |              |
| Outro   | 05        |                                  |                   | •            |
|         |           |                                  |                   |              |
|         | р ву D    |                                  |                   | CSSne<br>0   |

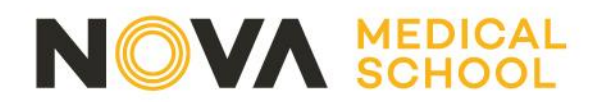

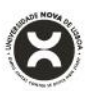

## . Selecionar regime de candidatura

Após selecionar o regime de candidatura, deverá escolher o curso a que se candidata. Cada utilizador apenas se pode candidatar a um curso. Caso deseje apresentar a sua candidatura a mais que um curso, terá que criar um novo utilizador (pode usar o mesmo endereço de email para todos os registos que realizar).

| PT EN      | 14 de Ja     | aneiro de 2022   1200                                                                                                    | S                                                         | air |
|------------|--------------|----------------------------------------------------------------------------------------------------|-----------------------------------------------------------|-----|
| Hom        | ne           | Calendário Candidaturas                                                                                                    | Meu Perfit                                                |     |
|            |              |                                                                                                    | S Anterior (Candidaturas                                  | )   |
|            |              |                                                                                                    |                                                           |     |
| Formu      | ulário       | o de Candidatura                                                                                                    |                                                           |     |
| Cand       | didatura     | Regime: Concurso Local PG (Alterar Regime)                                                                                   |                                                           |     |
|            |              |                                                                                                    |                                                           |     |
|            |              | O<br>Escolha da Currar                                                                                                    | Dadas Paseasie Basuma                                     |     |
|            |              |                                                                                                    |                                                           |     |
|            |              |                                                                                                    |                                                           |     |
| Escolha    | a de Cu      | rso(s)                                                                                                    |                                                           |     |
| Ano let    | tivo         | 2021-22                                                                                                    |                                                           |     |
| Instituiç  | ção          | NOVA Medical School   Faculdade de Ciências Médicas                                                                          |                                                           |     |
| Tipo de    | e Curso      | Pós-Graduação                                                                                                    |                                                           |     |
| Curacía    |              | a a condidate                                                                                                    |                                                           |     |
| Curso(s    | s) a que     | se candidata                                                                                                    |                                                           |     |
| Curso      | o* «Se       | vlecione»                                                                                                    | ×                                                         |     |
| _          | Curs         | iecunie»<br>io Pós-Graduado Culinary Medicine - da Fisiopatologia à Terapêutica Nutricional nas Doenças Crónicas - 1ª Edição |                                                           |     |
|            | Curs         | o Pós-Graduado Microbiota Intestinal - implicações para a prática clínica                                                    | 1 de 5 secções < Anterior Seguinte > Finalizar Cancelar > | 5   |
|            |              |                                                                                                    |                                                           |     |
| POWERED BY | n <b>D</b> 8 | SSnet - Aplicacao Web   NHS                                                                                                  | O I CSSr                                                  | iet |
|            |              |                                                                                                    |                                                           |     |

# 6. Preencher o formulário de Candidatura

Campos de preenchimento obrigatório estão assinalados com o símbolo \*

| PT EN   | 14 de Janeiro de 2022   12.02                        |                               | Sair                                     |
|---------|------------------------------------------------------|-------------------------------|------------------------------------------|
| Ho      | me Calendário Candidaturas                           |                               | Meu Perfil                               |
|         |                                                      |                               | 🖘 Anterior (Candidaturas) <b>?</b> Ajuda |
|         |                                                      |                               |                                          |
| Form    | ulário de Candidatura                                |                               |                                          |
| 🚺 Car   | ndidatura Regime: Concurso Local PG (Alterar Regime) |                               |                                          |
|         |                                                      | 0                             |                                          |
|         | Escolha de Cursos                                    | Dados Pessoais                | Resumo                                   |
|         |                                                      |                               |                                          |
|         |                                                      |                               |                                          |
| Dad     | dos Pessoais                                         |                               |                                          |
| Nome    | e Completo*                                          | aluno teste                   |                                          |
| Filiaçã | ão Pai                                               |                               |                                          |
| Filiaçã | ão Mãe                                               |                               |                                          |
| Encar   | rregado de Educação                                  |                               |                                          |
| Sexo*   | *                                                    | Masculino O Feminino          |                                          |
| Data    | de Nascimento*                                       | dd/mm/aaaa                    |                                          |
| Estad   | lo Civil*                                            | «Pesquise ou selecione» 🕶     |                                          |
| Tipo d  | de identificação*                                    | Cartão do Cidadão V ?         |                                          |
| Nº do   | documento de identificação*                          |                               |                                          |
|         |                                                      | Nº documento - Nº de controlo |                                          |
| Data    | de validade do documento de identificação*           | dd/mm/aaaa                    |                                          |
| Dados   | s Fiscais*                                           | Português O Estrangeiro       |                                          |
|         |                                                      |                               |                                          |

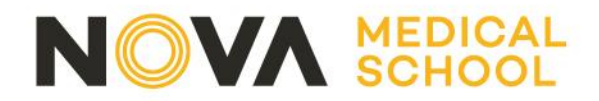

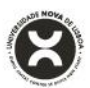

# 7. Realizar o upload de documentos obrigatórios para formalização da Candidatura

Poderá fazer *upload* de documentos em formato pdf,. Todos os documentos marcados com um asterisco vermelho (\*) são de preenchimento obrigatório.

| PT EN                 | 14 de Janeiro de 2022   12:05                                        |                                                                                               |                                                                                                    | Sair                                          |
|-----------------------|----------------------------------------------------------------------|-----------------------------------------------------------------------------------------------|----------------------------------------------------------------------------------------------------|-----------------------------------------------|
| Но                    | ome Calendário Candidaturas                                          |                                                                                               |                                                                                                    | Meu Perfil                                    |
|                       |                                                                      |                                                                                               |                                                                                                    | 🖘 Anterior (Candidaturas)                     |
|                       |                                                                      |                                                                                               |                                                                                                    |                                               |
| Docu                  | mentos de Candidatura                                                |                                                                                               |                                                                                                    |                                               |
| Ca                    | ndidatura   Regime de Candidatura: Concurso Local PG                 | 3 (Alterar Regime)                                                                            |                                                                                                    |                                               |
|                       |                                                                      |                                                                                               |                                                                                                    |                                               |
|                       | Escolha de Cursos                                                    | Dados Pessoais                                                                                | Documentos do Candidato (Condicional)                                                                        | O<br>Resumo                                   |
|                       |                                                                      |                                                                                               |                                                                                                    |                                               |
|                       |                                                                      |                                                                                               |                                                                                                    |                                               |
| Docur                 | nentos do Candidato                                                  |                                                                                               |                                                                                                    |                                               |
| Curric                | ulo Vitae*                                                           |                                                                                               |                                                                                                    |                                               |
| Curric                | ulo                                                                  |                                                                                               |                                                                                                    |                                               |
| Choo                  | ise File No file chosen                                              |                                                                                               |                                                                                                    |                                               |
| Taman                 | ho máximo do ficheiro é de 1024Kb                                    |                                                                                               |                                                                                                    |                                               |
| Certifi               | cado Habilitações*                                                   |                                                                                               |                                                                                                    |                                               |
| Ceruiid               | ado Habilitações                                                     |                                                                                               |                                                                                                    |                                               |
| Choo                  | se File No file chosen                                               |                                                                                               |                                                                                                    |                                               |
| Taman                 | ho máximo do ficheiro é de 1024Kb                                    |                                                                                               |                                                                                                    |                                               |
| <sup>(1)</sup> Caso n | ão possa realizar o envio digital dos documentos necessários à sua c | andidatura, poderá fazê-lo presencialmente nos serviços da instituição, ou alternativamente a | através do envio por carta dos mesmos indicando para tal o número da sua candidatura que lhe será indicado a | pós a finalização deste assistente.           |
|                       |                                                                      |                                                                                               | 4 de 5 secçõe                                                                                                | es 🔇 Anterior Seguinte 🗲 Finalizar Cancelar 💥 |

## 8. Resumo da Candidatura

Após completar todos os dados poderá visualizar um resumo da sua candidatura.

| Nome Calendario Candidaturas                                                                                                    | PT EN 14 de Ja             | Janeiro de 2022   12:07                                      |                                                              |                                       | Sair                      |
|----------------------------------------------------------------------------------------------------|----------------------------|--------------------------------------------------------------|--------------------------------------------------------------|---------------------------------------|---------------------------|
| Security Candidatura  Terrior (Candidatura  Terrior (Candidatura Terrior (Candidatura Terrior (Candi | Home                       | Calendário Candidaturas                                      |                                                              |                                       | Meu Perfil                |
| Formulário de Candidatura<br>Termina de Candidatura: Concurso Local PG (Alterar Regime)<br>Locale de Cursos<br>Dados Pessaats<br>Decumentos do Candidato (Condicional)<br>Resuno<br>Resuno<br>Resuno candidatura:<br>Se desejar alterar algum dos dados, carregue nos links disponíveis ou navegue pelo link "anterior".<br>Regime de Candidatura:<br>» Concurso Local PG<br>» Instituição<br>» NOVA Medical School   Faculdade de Ciências Médicas<br>» Tipo de Curso<br>» Pos-Graduadação<br>» Resonadação<br>» Escolha de Curso •<br>» Curso Pos-Graduadação<br>» Escolha de Curso •<br>» Curso Pos-Graduadação                                                                                                    |                            |                                                              |                                                              |                                       | 🦘 Anterior (Candidaturas) |
| Formulário de Candidatura:<br>Condustour Regime de Candidatura: Concurso Local PG (Alerar Regime)<br>▲ Local Hade Cursos Dados Pessais Decumentos do Candidato (Condicional) Resumo<br>Resumo candidatura:<br>Se desejar alterar algum dos dados, carregue nos links disponíveis ou navegue pelo link "anterior".<br>> Regime de Candidatura<br>> Concurso Local PG<br>> Instituição<br>> NOVA Medical School   Faculdade de Ciências Médicas<br>> Tipo de Gurso<br>> Pos-Graduação<br>> Escolha de Curso<br>> Escolha de Curso<br>> Curso PS-Graduação<br>> Documentos de Candidatura<br>> Corso PS-Graduação Cultary Medicine - da Fisiopatologia à Terapétitica Nutricional nas Doenças Crónicas - 1º Edição                                                                                                    |                            |                                                              |                                                              |                                       |                           |
| Regime de Candidatura: Concurso Local PG (Attera Regime)   Escolha de Cursos Dados Pessoais   Documentos do Candidatoral:   Se desejar alterar algum dos dados, carregue nos links disponíveis ou navegue pelo link "anterior". Regime de Candidatura a Concurso Local PG » Instituição » NOVA Medical School   Facuidade de Ciências Médicas > Tipo de Curso » Pos-Graduação » Econha de Curso  » curso Pós-Graduação » Curso Pós-Graduação Cultinary Medicine - da Fisiopatologia à Terapêutica Nutricional nas Doenças Crónicas - 1º Edição » Documentos de Candidatura  • Curso Pós-Graduação » Documentos de Candidatura  • Curso Pós-Graduação » Documentos de Candidatura  • Curso Pós-Graduação • Documentos de Candidatura  • Curso Pós-Graduação • Documentos de Candidatura                                                                                                    | Formulário                 | o de Candidatura                                             |                                                              |                                       |                           |
| Excelhe de Cursos Dados Pessoais   Documentos do Candidato (Condicional)   Resurro                                                                                                    | 💼 Candidatura              | Regime de Candidatura: Concurso Local PG (Altera             | r Regime)                                                    |                                       |                           |
| Excelha de Cursos Dados Pessoais Documentos do Candidato (Condicional) Resumo                                                                                                    |                            |                                                              | _                                                            |                                       | -                         |
| Resumo candidatura:         Se desejar alterar algum dos dados, carregue nos links disponíveis ou navegue pelo link "anterior".         » Regime de Candidatura         » Concurso Local PG         » Instituição         » NOVA Medical School J Faculdade de Ciências Médicas         » Tipo de Curso         » Pós-Graduação         » Escolha de Curso 🍫         » Escolha de Curso 🆘         » Curso Pós-Graduação         » Curso Pós-Graduação Culinary Medicine - da Fisiopatologia à Terapêutica Nutricional nas Doenças Crónicas - 1ª Edição         » Documentos de Candidatura 🌖         • Documentos de Candidatura 🌖         • Discurso Púscias do Vitas                                                                                                    |                            | Escolha de Cursos                                            | Dados Pessoais                                               | Documentos do Candidato (Condicional) | Resumo                    |
| Resumo candidatura:         Se desejar alterar algum dos dados, carregue nos links disponíveis ou navegue pelo link "anterior".         » Regime de Candidatura         » Concurso Local PG         » Instituição         » NOVA Medical School J Faculdade de Ciências Médicas         » Tipo de Curso         » Pos-Graduação         » Escolha de Curso \$         » Concurso Nos Graduado Cultary Medicine - da Fisiopatologia à Terapéutica Nutricional nas Doenças Crónicas - 1ª Edição         » Documentos de Candidatura \$         • Documentos de Candidatura \$                                                                                                    |                            |                                                              |                                                              |                                       |                           |
| Resumo candidatura:         Se desejar alterar algum dos dados, carregue nos links disponíveis ou navegue pelo link "anterior".         » Regime de Candidatura         » Concurso Local PG         » Instituição         » NOVA Medical School   Faculdade de Ciências Médicas         » Tipo de Curso         » Pós-Graduação         » Escolha de Curso •         » Curso Pós-Graduado Culinary Medicine - da Fisiopatologia à Terapéutica Nutricional nas Doenças Crónicas - 1ª Edição         » Documentos de Candidatura •         • 0. xo curriculo vitue                                                                                                    |                            |                                                              |                                                              |                                       |                           |
| Se desejar alterar algum dos dados, carregue nos links disponíveis ou navegue pelo link "anterior".                                                                                                    | Resumo                     | candidatura:                                                 |                                                              |                                       |                           |
| » Regime de Candidatura<br>» Concurso Local PG<br>» Instituição<br>» NOVA Medical School   Faculdade de Ciências Médicas<br>» Tipo de Curso<br>» Pós-Graduação<br>» Escolha de Curso •<br>» Escolha de Curso •<br>» Curso Pós-Graduado Culinary Medicine - da Fisiopatologia à Terapêutica Nutricional nas Doenças Crónicas - 1ª Edição<br>» Documentos de Candidatura •<br>• 1. » Currículo Vitae                                                                                                    | Se desejar alt             | terar algum dos dados, carregue nos links (                  | disponíveis ou navegue pelo link "anterior".                 |                                       |                           |
| » Instituição<br>» NOVA Medical School   Faculdade de Ciências Médicas<br>» Tipo de Curso<br>» Pós-Graduação<br>» Escolha de Curso %<br>» Curso Pós-Graduado Culinary Medicine - da Fisiopatologia à Terapéutica Nutricional nas Doenças Crónicas - 1ª Edição<br>» Documentos de Candidatura %<br>e1. » curriculo Vitae                                                                                                    | » Regime de<br>» Concurso  | <b>le Candidatura</b><br>b Local PG                          |                                                              |                                       |                           |
| » Tipo de Curso     » Pós-Graduação      » Escolha de Curso •     » Curso Pós-Graduado Culinary Medicine - da Fisiopatologia à Terapéutica Nutricional nas Doenças Crónicas - 1ª Edição      » Documentos de Candidatura •     01. » Curriculo Vitae                                                                                                    | » Instituição<br>» NOVA Me | o<br>edical School   Faculdade de Ciências Médicas           |                                                              |                                       |                           |
| <ul> <li>» Escolha de Curso </li> <li>» Curso Pós-Graduado Culinary Medicine - da Fisiopatologia à Terapéutica Nutricional nas Doenças Crónicas - 1º Edição</li> <li>» Documentos de Candidatura </li> <li>ori. » Curriculo Vitae</li> </ul>                                                                                                    | » Tipo de C<br>» Pós-Grad  | t <b>urso</b><br>Juação                                      |                                                              |                                       |                           |
| >> Documentos de Candidatura <b>*</b><br>01. >> Currículo Vitae                                                                                                    | » Escolha d<br>» Curso Pós | de Curso 🥱<br>is-Graduado Culinary Medicine - da Fisiopatolo | gia à Terapêutica Nutricional nas Doenças Crónicas - 1ª Ediç | âo                                    |                           |
|                                                                                                    | » Documen                  | ntos de Candidatura 🥱                                        |                                                              |                                       | J                         |
| 02. »> Certificado Habilitações                                                                                                    | 02. >> Certifi             | icado Habilitações                                           |                                                              |                                       |                           |

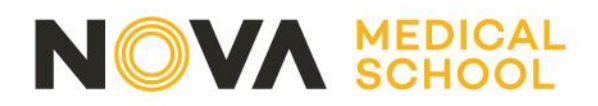

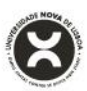

### 10. Formalização da Candidatura

Caso deseje proceder a alterações aos dados apresentados, pode ainda fazê-lo clicando em "Alterar Dados Candidatura". Para submeter a sua candidatura, deve clicar o botão "Formalizar Candidatura" no local assinalado.

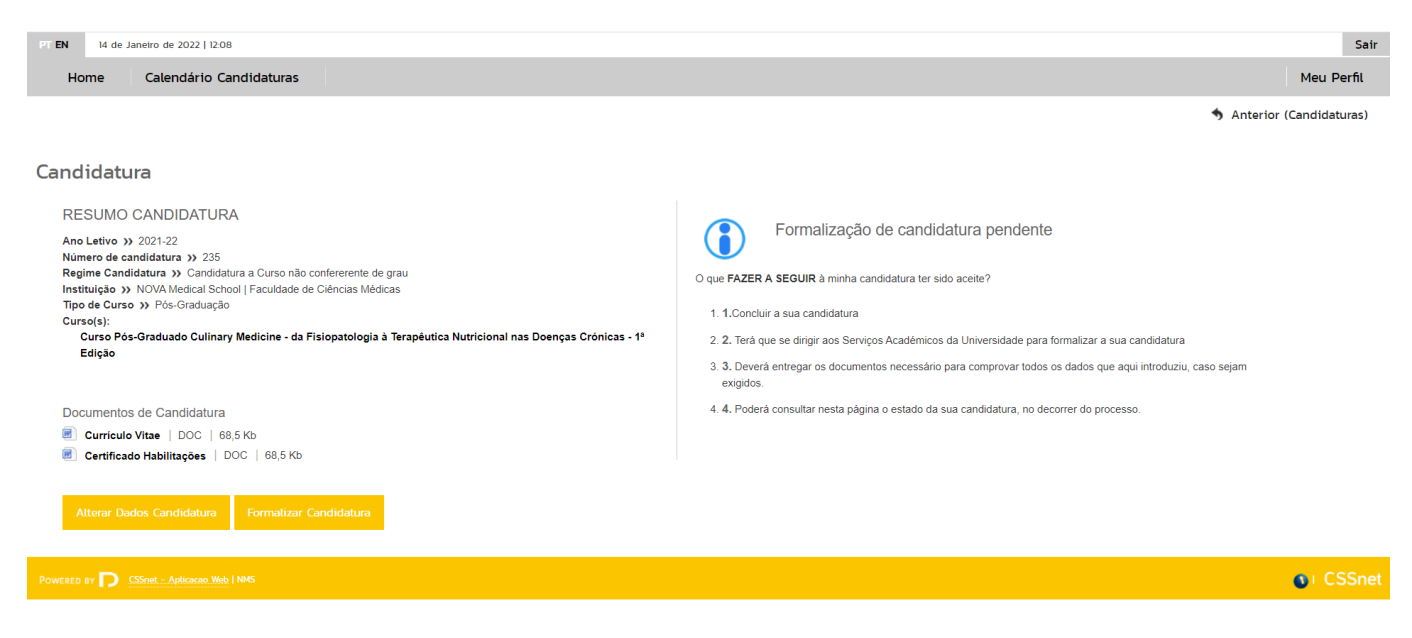

### 11. Efetuar pagamento e concluir candidatura

Após formalizar a sua candidatura, terá acesso aos dados apresentados abaixo. Pode consultar aqui o estado da sua candidatura a qualquer momento. Neste exemplo, a candidatura encontra-se formalizada, mas condicional por falta de pagamento.

Para liquidar a taxa da candidatura, deverá realizar ao download do pdf – Pagamentos Cursos.

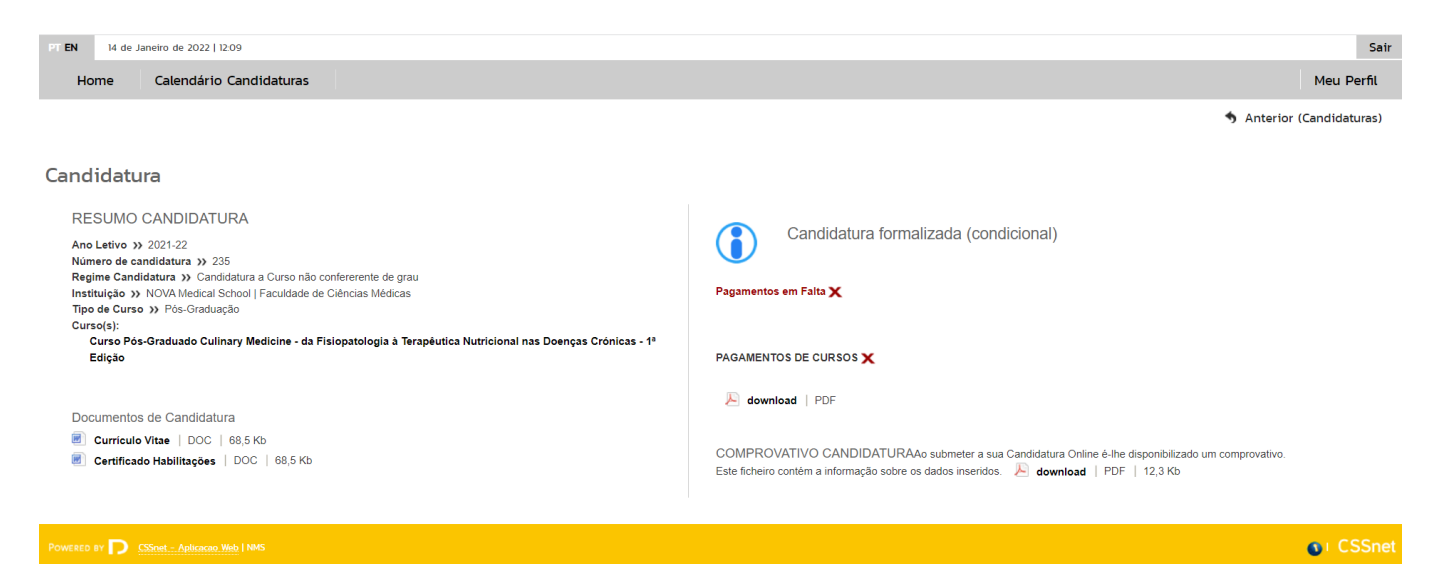

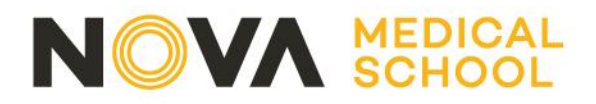

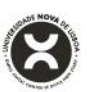

Deve descarregar os documentos indicados:

- Listagem de emolumentos, onde consta a Entidade e Referência MB para liquidar a taxa de candidatura.
- Comprovativo de candidatura

Uma vez efetuado o pagamento, a sua candidatura está concluída.

Para aceder à referência de multibanco, deverá realizar o download do ficheiro em pdf – Pagamentos de Cursos.

Caso a referência de multibanco, apareça como na imagem infra, deverá aguardar alguns minutos e voltar a realizar o download do ficheiro para atualização da referência de multibanco.

Para efetuar o pagamento do emolumento através da rede de Caixas Automáticas MULTIBANCO, utilize o seu cartão bancário, o código secreto e selecione a operação PAGAMENTOS/PAGAMENTOS DE SERVIÇOS EM EUROS. Introduza a entidade(s) na tabela indicada(s), a ref<sup>a</sup> e o valor do emolumento que pretende pagar.

### LISTAGEM DE EMOLUMENTOS

| Descrição                                                           | Data Vencimento | Entidade | Referencia MB | Montante |
|---------------------------------------------------------------------|-----------------|----------|---------------|----------|
| Candidatura ciclos de estudo<br>de2º,3ºciclo,pós-doc pós-grad.e não | 2022-01-16      | null     | null          | 0.00 Eur |

#### Nota:

- Após a inscrição em Sessões de Cursos não conferentes de grau, deverá entrar em contacto com a Pós-Graduação (<u>posgraduacao@nms.unl.pt</u>) a informar qual a sessão pretendida. Não é aplicável o pagamento de taxa de candidatura. Para cursos em formato presencial, para além do pagamento da sessão, é aplicável o pagamento da matrícula e seguro;
- Inscrição em Módulos: é cobrado o valor da candidatura o n. ° de vezes que se inscrever (ou seja, é aplicado o valor da candidatura por cada modulo); o valor da matrícula e do Seguro é cobrado apenas 1x.